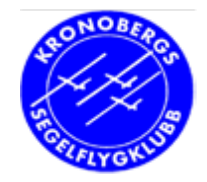

## PDA för segelflygning

#### Använd PDA för segelflygning SeeYou Mobile

**Poul Kongstad** 

Kronobergs Segelflygklubb

1

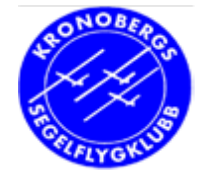

## Använda SeeYou (Mobile)

- Inledning
- . SeeYou och SeeYou Mobile
- . SeeYou Mobile under flygning
  - Testa
  - Före och efter flygning
- . Hantera GPS-loggar  $\rightarrow$  RST
- Praktiska PDA-tips
- . Livsviktiga regler

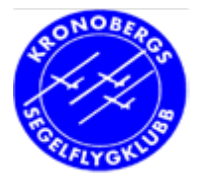

### Roligare flygning med PDA

- Rörlig karta
- . Luftrumsvarningar
- . Termik: medelstig, centreringshjälp
- . Glidtal (nuvarande och behövligt till mål)
- Hjälp vid finalglidning
- Vind
- Lätt att hämta GPSens flygfil t ex till RST

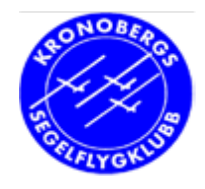

#### Studera flygningen efteråt – i SeeYou på datorn

- Hela flygningen loggas i GPS-navigatorn
  - Hämta ut loggfilen med ConnectMe ( $\rightarrow$  PDA)
- Visa loggfilen på PC
  - Spela upp flygningen på karta eller höjddiagram
  - Studera variometer, höjd, fart, taktik
  - Studera din inflygning
    - . Hemmalandning
    - . Utelandning
  - Program SeeYou

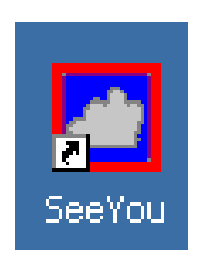

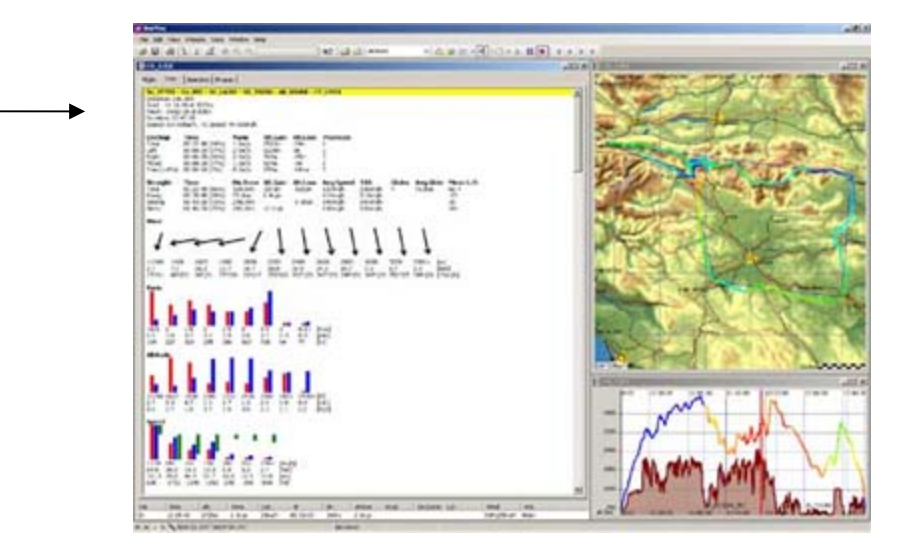

# Exempel på vad man kan se från loggen efter flygning

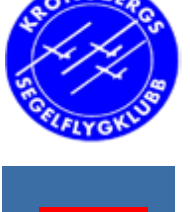

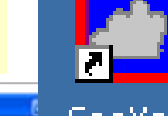

- SeeYou i PCn
  - Hämta flygloggfil(er) med PDA och ladda in
  - Karta

5

- Färdväg och bana
- Inflygningen
- Skala i kanten (var., höjd)
- Höjddiagram
- Vind
- Glidlängd
- Statistik
  - Hastighet
  - Kurvning

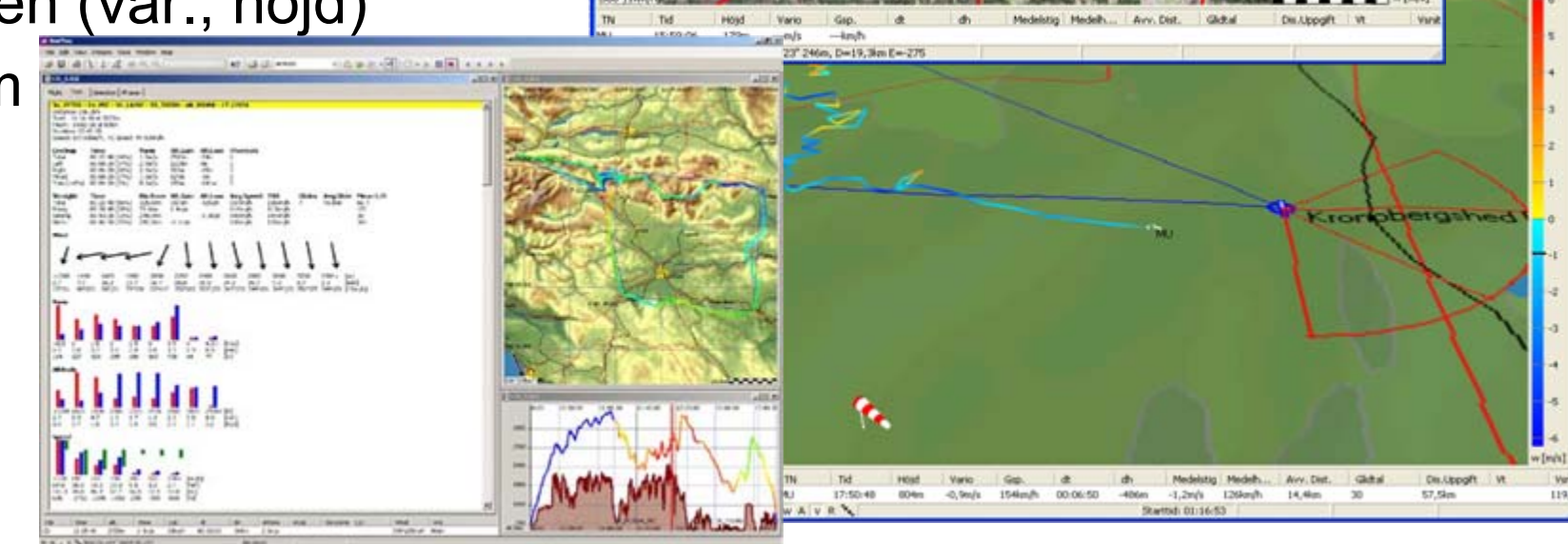

M . + O . > 11 =

### Vad GPS:en gör

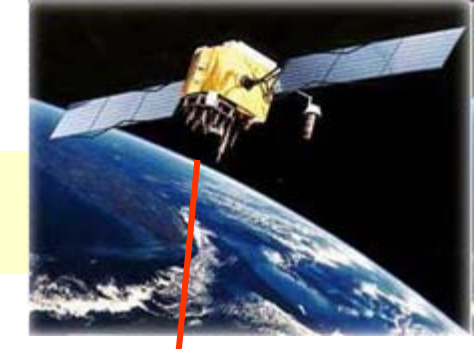

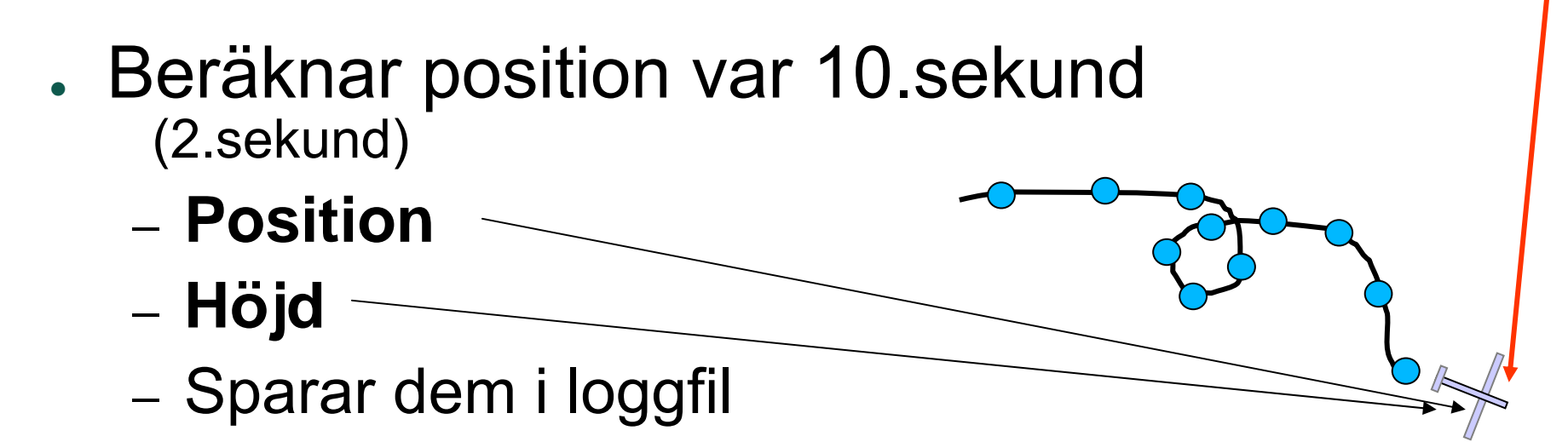

- Allt annat räknar datorn ut:
  - . fart
  - stig
  - vind
  - statistik

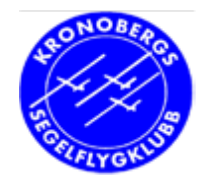

### Exempel på vad navigatorn kan räkna ut

- . Vind på aktuell höjd
  - Navigatorn passar på när man kurvar varför?
  - . Minne för vind på olika höjder:
    - Riktning, vindstyrka, höjder, hur länge sen

- . Hur vet datorn att man kurvar?
  - Flygdatorn byter arbetssätt under kurvning

Hur går det till egentligen?

**←** 82°/11km/h

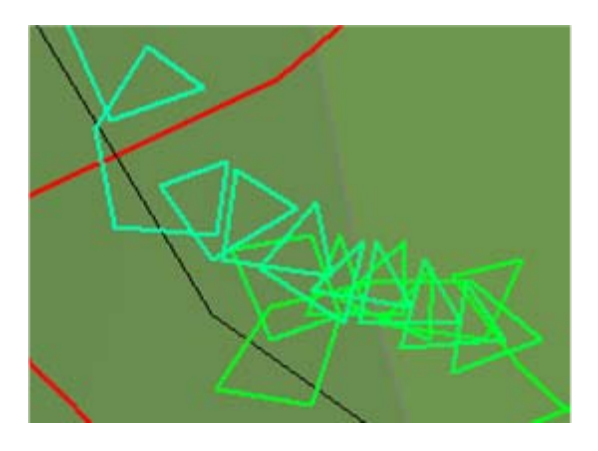

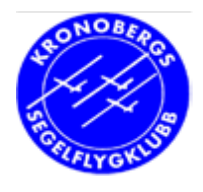

### Vad är en waypoint?

#### 1. En punkt på kartan

- Koordinater (N56° 58'31", E14° 34'09")
- Namn (Kronobergshed)
- Ofta ett väl synligt objekt, t ex fält, kyrka
- 2. Punktens höjd över havet
- Lagras i GPS-navigatorn

• Ca 250-1500 st

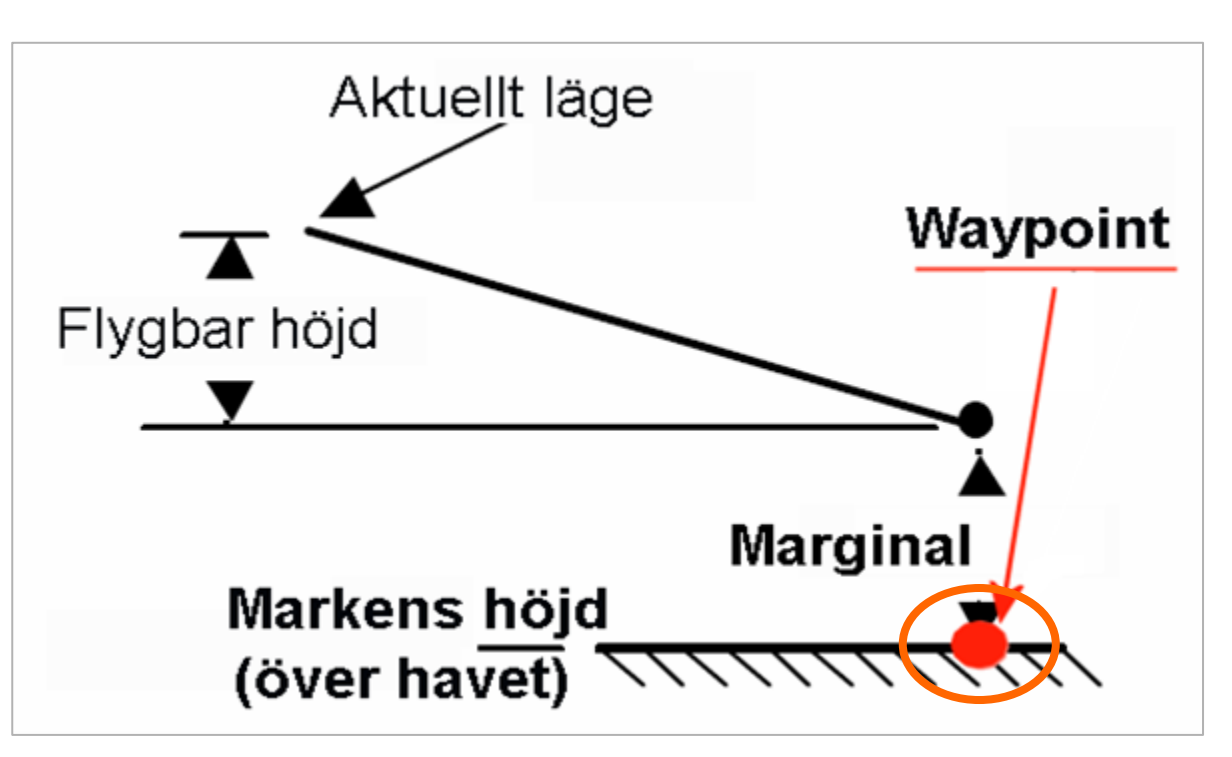

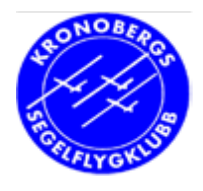

### Vad är en waypoint?

- Vilka slags waypoints har GPS-NAV?
  - . Hemmafält (H) Kronobergshed
  - Flygfält (Airfield) och inflygningspunkter
  - . Reservfält (Landable point)
  - Banpunkter
    (Start point,
    Turn point,
    Finish point)

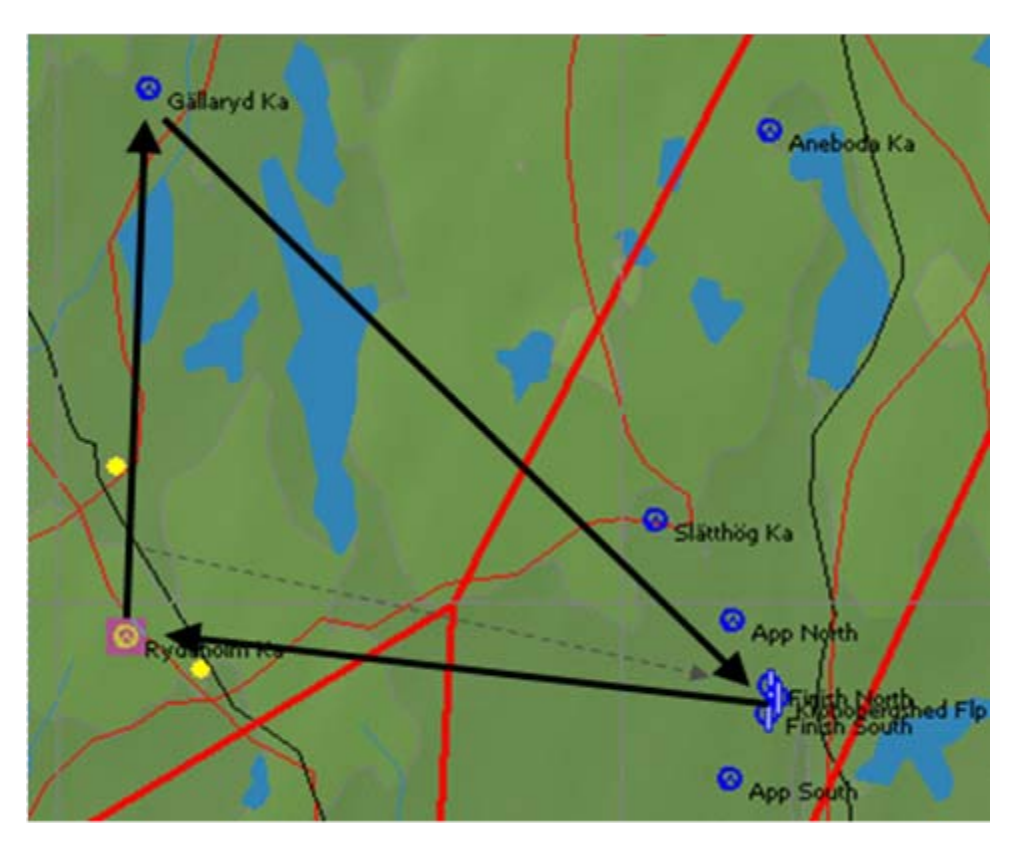

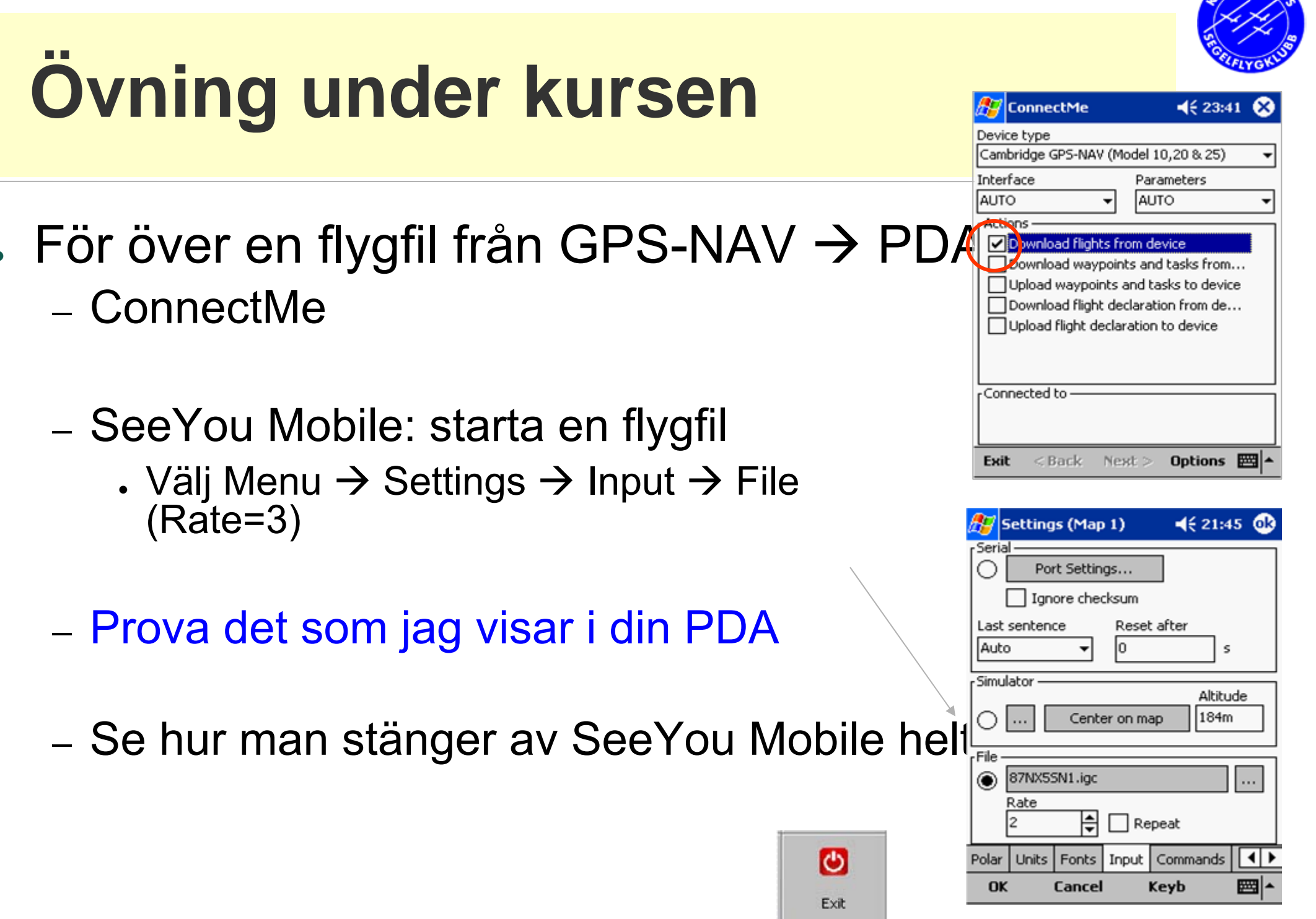

10

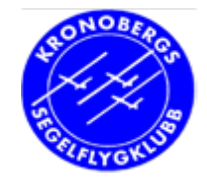

### Start och stopp av uppspelning

- . Kör en flygfil
- Tryck länge på

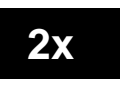

- . Stoppa och starta den
- Ändra uppspelningshastighet
- . Hoppa till mitten av flygning

#### Ändra sen Input till GPS

- . (Menu Settings ) Serial (Auto)
  - (finns även flygsimulatorläge)

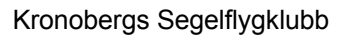

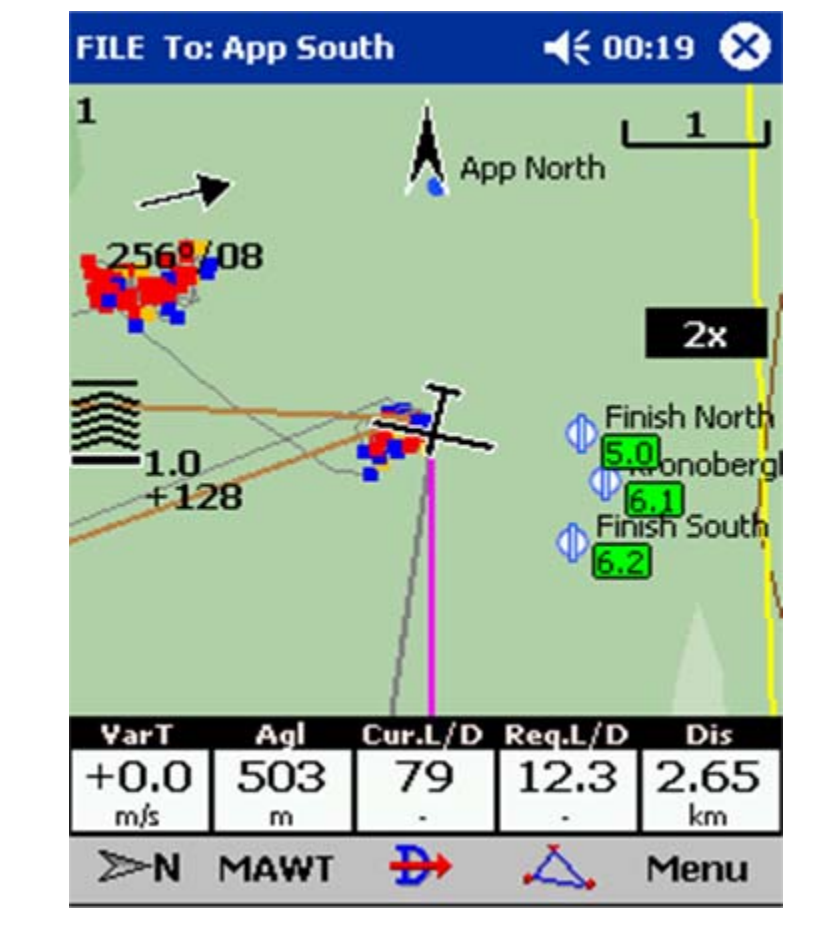

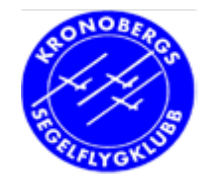

### **Under flygning**

#### Vad ser man på PDA med SeeYou Mobile?

Kronobergs Segelflygklubb

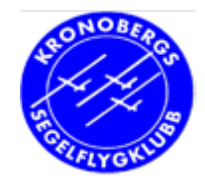

# Under flygning med PDA - AFT

#### Börja t ex så här:

 – Fpl GPS inställd på hemmafältet (tratten)

#### - PDA visar karta, vind och luftrum

- PDAns målpunkt = hemmafält
- . eller sista punkten i banan

Förra û nästa brytpkt Flygdata ⇔ Detaljkarta ⇔ översikt

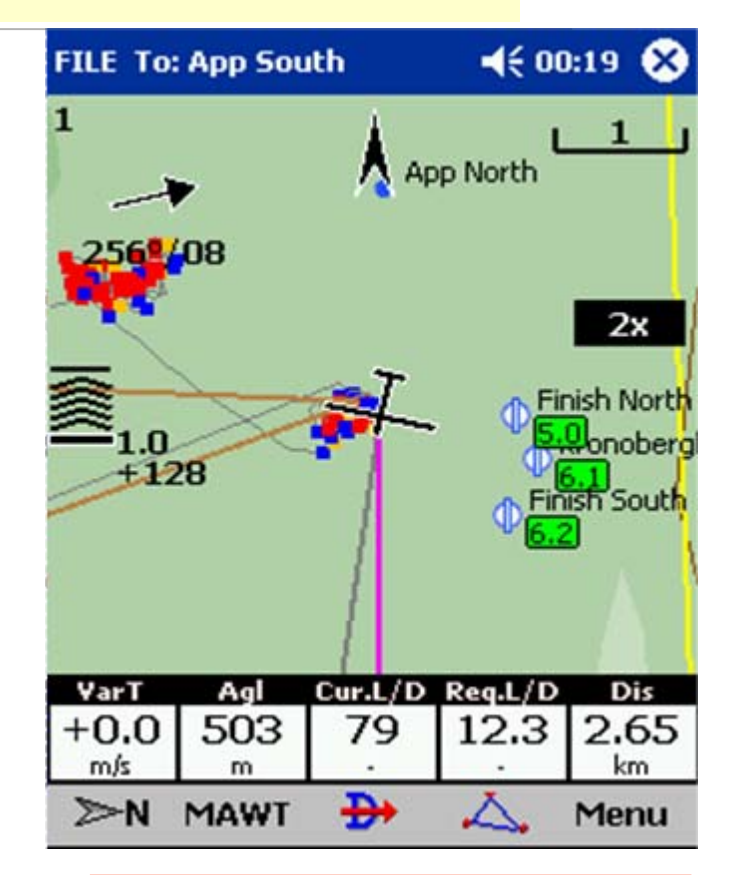

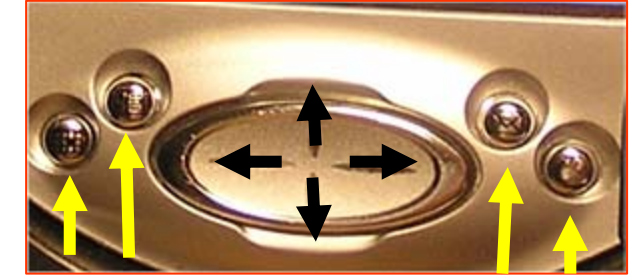

**McCready** 

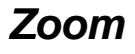

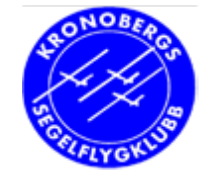

### Skärmvisning och genvägar

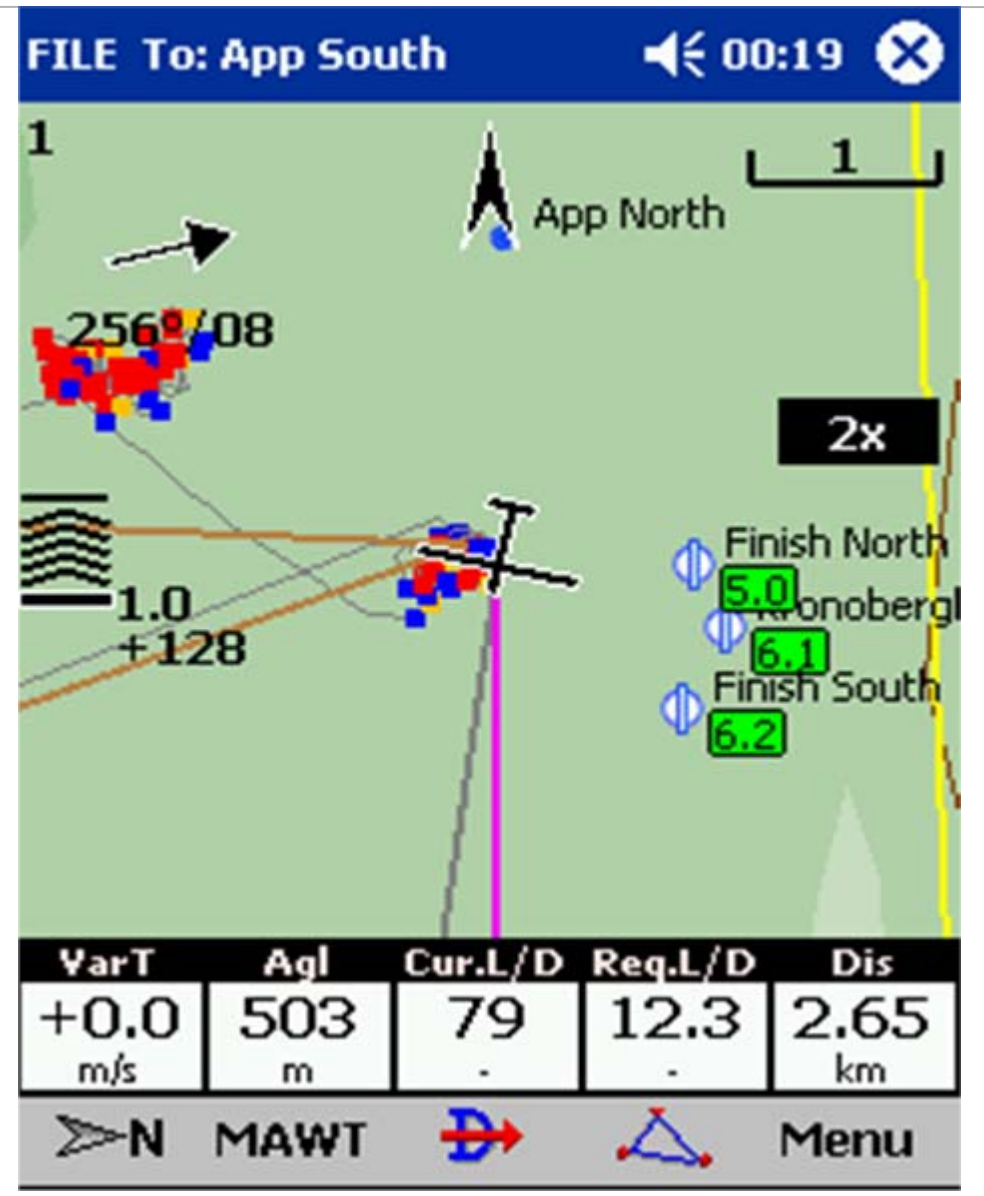

#### SeeYou Mobile

- . Karta och fpl-läge
- . Luftrum
- . Norrpil
- . Vind
- . Finalglidnings-indikator med diff.höjd och McCr.
- . (Speed to fly)
- . Brytpunkter
- . Titel = nästa brytpunkt
- . Bana
- . Kartskala
- . Navboxar
- . Kommandoknappar

# Termik

#### – Termik

- Medelstig visas fint (navbox, sida)
- Statistiksida
  - vänster på stora knappen
- Assistent vid ojämnt stig
  - Pip 60 grader före max
  - Röd: bättre änMcCready, Gul: mellan, Blå: sämre än McCr
    - Pil: max stig <u>Lång</u> pil: styr dit
  - Klick: → kartan

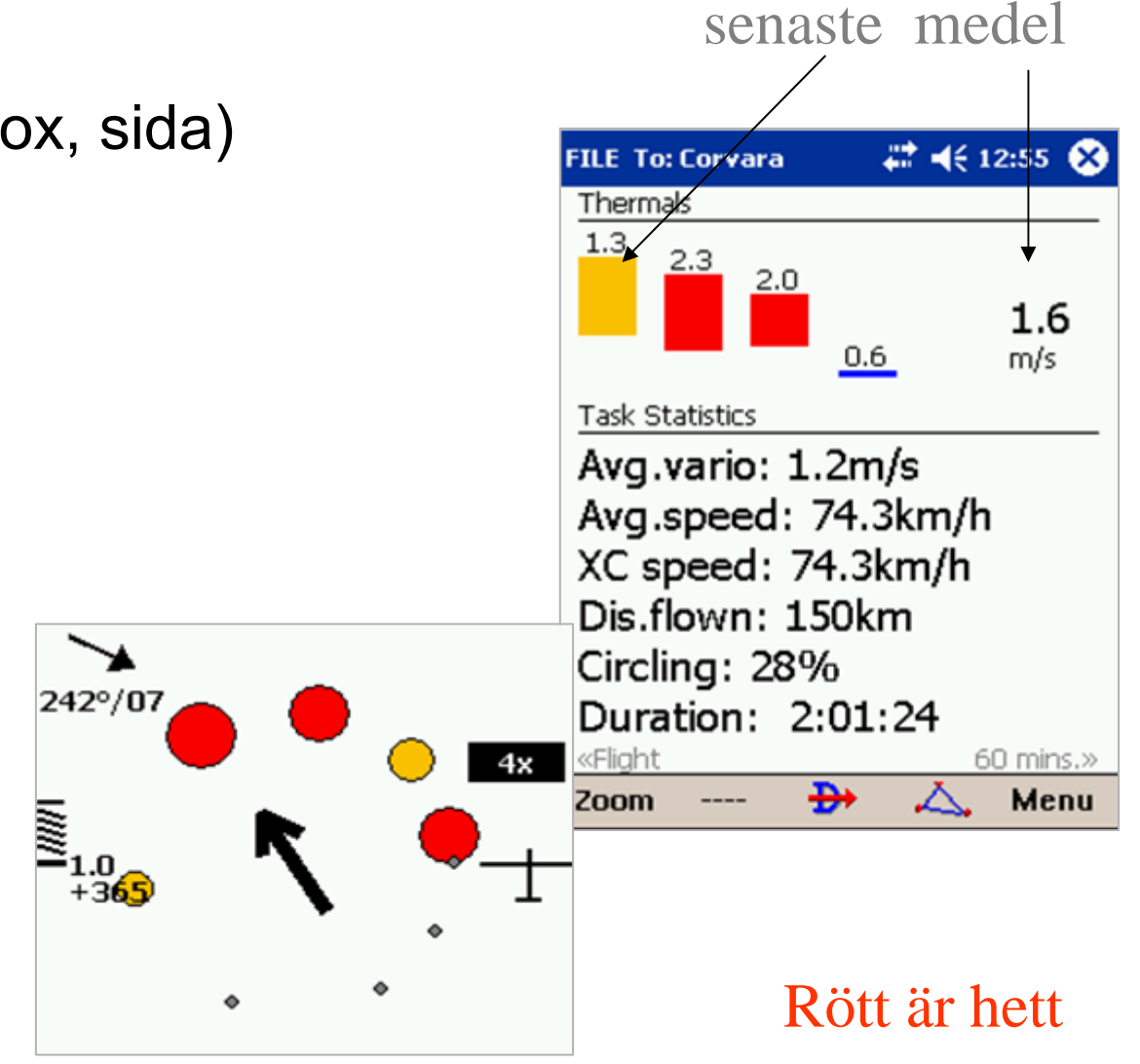

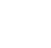

15

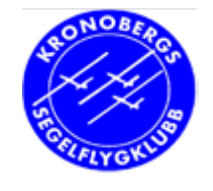

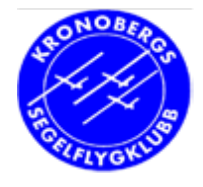

### Luftrumsvarning

#### • 2 minuter före

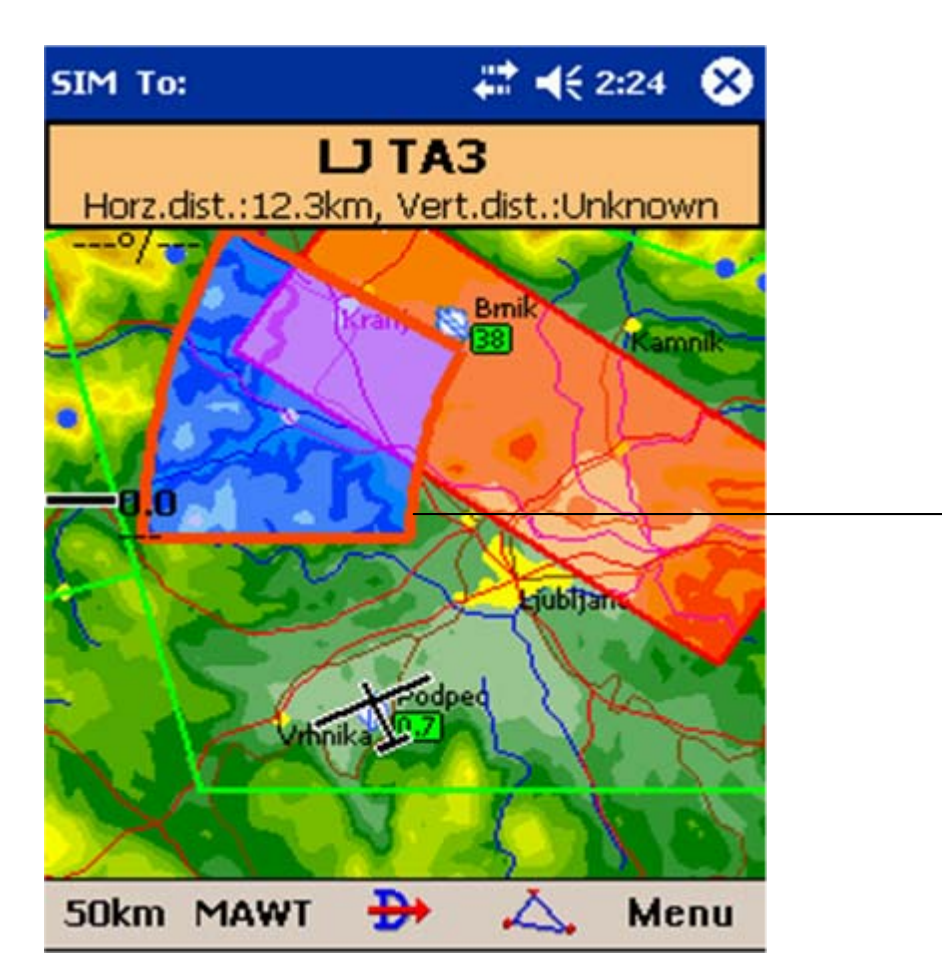

#### Kvittera, ev deaktivera

| Airspace warning      | #    | €  | 18:09  | œ   |
|-----------------------|------|----|--------|-----|
| [ <sup>Airspace</sup> |      |    |        |     |
| LJUBLJANA             |      |    |        |     |
| Class D               | CTR  |    |        |     |
| 4500MSL               | 1372 | m  |        |     |
| Ground                |      |    |        |     |
|                       |      |    |        |     |
| Horz.dist. Vert.dist  |      | Al | titude |     |
| 0.26km Inside         | ;    | 6  | 66m    |     |
| L<br>Turn off for     |      |    |        | _   |
| Today 1 k             | nour |    | 5 mir  | 1   |
|                       |      |    | E      | ⊠ ^ |

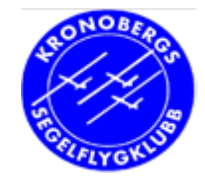

# Tips om luftrumsvarningar

- Här kan man klicka bort luftrumsvarning
  - Always
    - Alltid (egen sektor)
  - Today
    - . Idag (öppnad sektor)
  - 5 min (annan sektor)
  - Activate
    - . För sektor du stängt av
- Avstängda sektorer visas inte

| 🎊 FILE TO                                       | : Kronobe                                  | erghec 📢               | 21:57 🐽         |
|-------------------------------------------------|--------------------------------------------|------------------------|-----------------|
| Airspace                                        |                                            |                        |                 |
| Show all                                        | 1/2                                        |                        | View 🔻          |
| K <b>ronobergs</b><br>Glider<br>Dist: Inside, Y | <b>hed</b><br>FL95<br>600MSL<br>Vert.dist: | 2900<br>600n<br>Inside | im<br>n         |
| Kronoberg (<br>Class C<br>Dist: Inside, \       | a<br>FL95<br>600MSL<br>Vert.dist:          | 2900<br>600n<br>Inside | I <b>m</b><br>n |
| Always                                          | Гoday                                      | 5 min                  | Activate        |
| ОК (                                            | Cancel                                     | Keyb                   | <b>•</b>        |

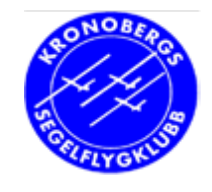

# Praktiska navboxar (vårt val)

- VarT
  - Medelstig i senaste blåsan
- Agl
  - Ung. höjd över marken
- Cur L/D
  - Verkligt glidtal just nu
- Req. L/D
  - Behövligt glidtal till mål
- Dis
  - Avstånd till mål
- Navboxar valbara under Menu  $\rightarrow$  Settings

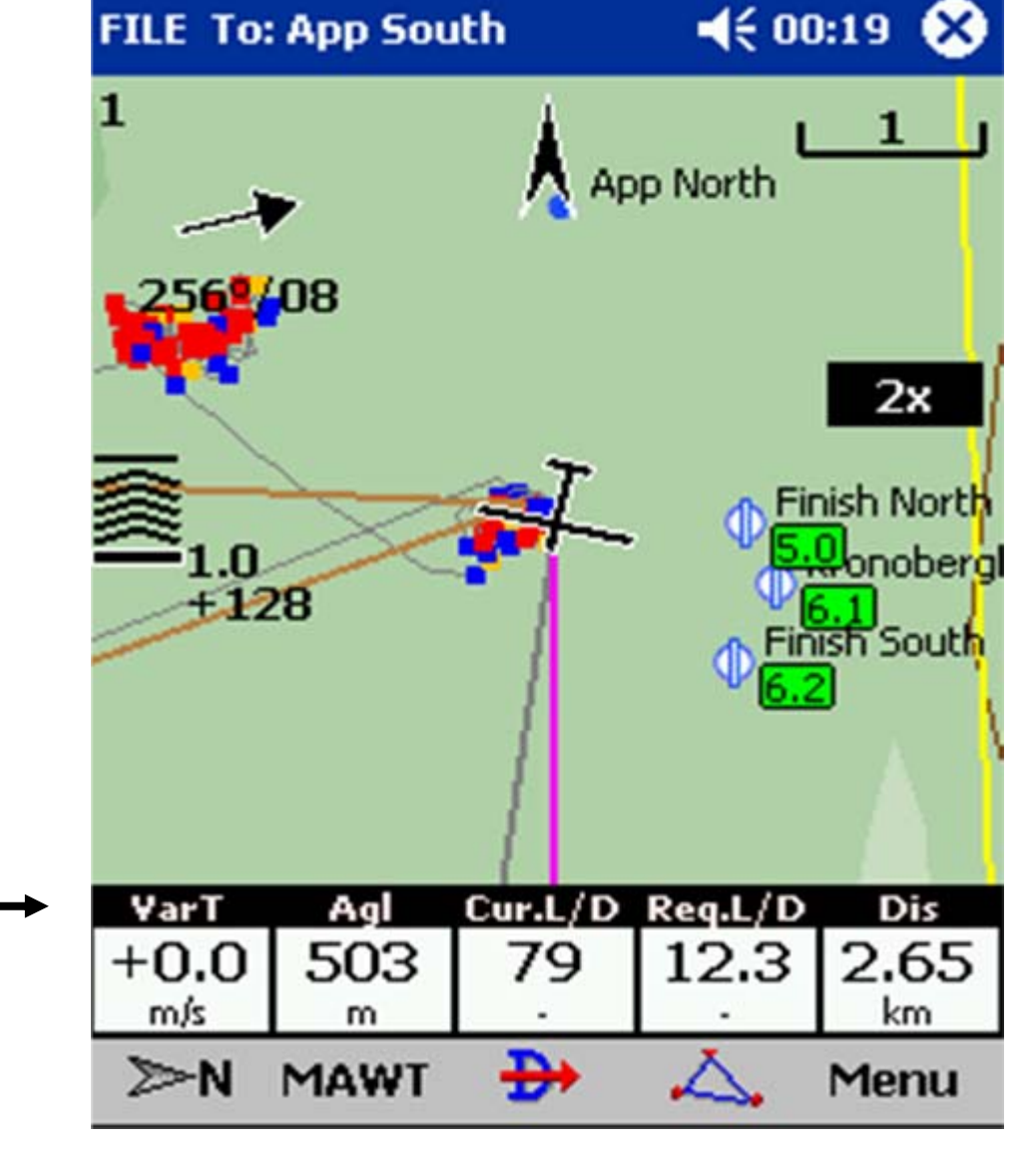

Kronobergs Segelflygklubb

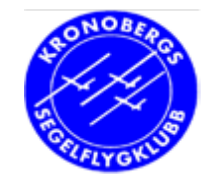

## **McCready-inställning**

 Bör inte flyga exakt efter McCreadyringen

#### • PDA:

- Om du ställt in flygplanstyp, kommer McCready att påverka visning av
  - stig och sjunk längs banan
    - Rött: <u>bättre</u> än nuv. McCready Gult: lite lägre än nuv. McC Blått: klart sämre än McCr

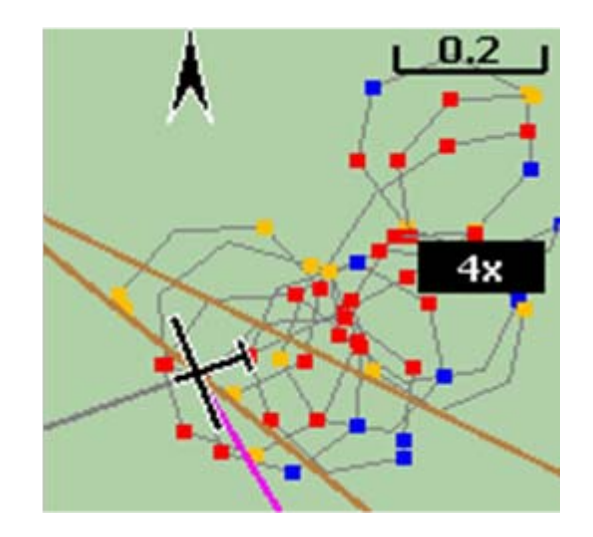

räckviddsvisning

Rött är hett

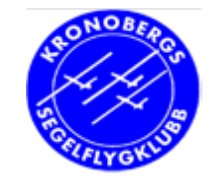

# Välja ut en brytpunkt i PDA

- Klicka i kartan nära brytpunkt
  - Goto-dialog, sorterad på avstånd från punl
- Dra i viss riktning på kartan
  - Goto-dialog, sorterad på avstånd i den riktningen
- Symbol med pil
  - Alla brytpunktern
    - Klicka på Type: Landningsbara
  - Landningsbara fält som du kan nå (Grönt: nuv.McC, Gult: McC=0)
  - Tidigare val längst ner

|   | 🔊 Go to     |    | - #    | <b> </b> € 2:2 | 3 ( | B |
|---|-------------|----|--------|----------------|-----|---|
| k | Name        | Т  | Crs    | Dis [kr        | n]  | • |
|   | Rivoli      | 1  | 174    | 57.0           |     | = |
|   | Bovec       | Ø  | 137    | 62.2           |     |   |
|   | Mauterndorf | Ø  | 50     | 67.8           |     |   |
|   | Feldkirchen | Ø  | 92     | 81.9           |     |   |
|   | OLesce      | 8  | 115    | 99.0           |     |   |
|   | Celovec     | ⇔  | 95     | 102            |     |   |
|   | Borovlje    | Ø  | 102    | 104            |     | - |
|   | 4           |    |        |                | •   |   |
|   | Celovec     | Bo | vec    | OLe            | sce |   |
| 1 | Goto Cancel | De | etails | Filter         |     |   |

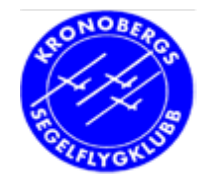

# Flyga med PDA - Bana

#### . Bana i GPSen

- . flyg efter den
- riktig loggfil

#### • (Bana i PDA)

- visa på kartan, stegar själv fram när den är startad
- lättare bedömning av glidbana (glidtal i navboxarna) och finalglidning
- . läs i SeeU-M manual
- . Lätt att skapa bana i PDA
  - inmatning:
  - tanka över från SeeYou i PC

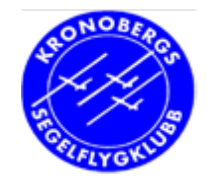

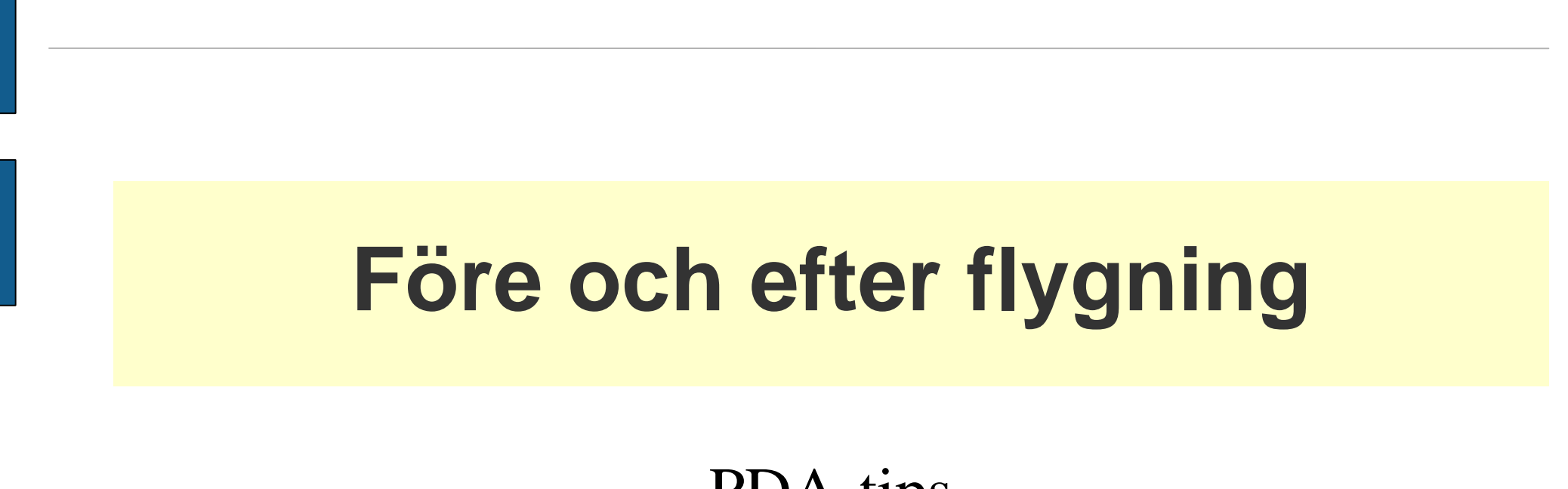

PDA-tips

Kronobergs Segelflygklubb

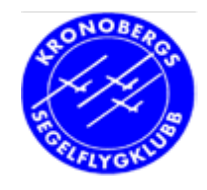

# Före flygning

#### • Hemma:

- PDA fulladdad
- Prova ut möjliga banor i SeeYou
  - Kan laddas upp till PDA eller lätt skapas direkt i PDA

#### • Före start:

- Lägg in ev bana i GPS-en i flygplanet
- Ange GPS-typ och flygplanstyp i PDA
  - . GPS: Cambridge GPS-NAV 25
  - Polar: DG500 (ev DG300, DG1000)
- Välj brytpunkt i PDA = sista punkt i din bana

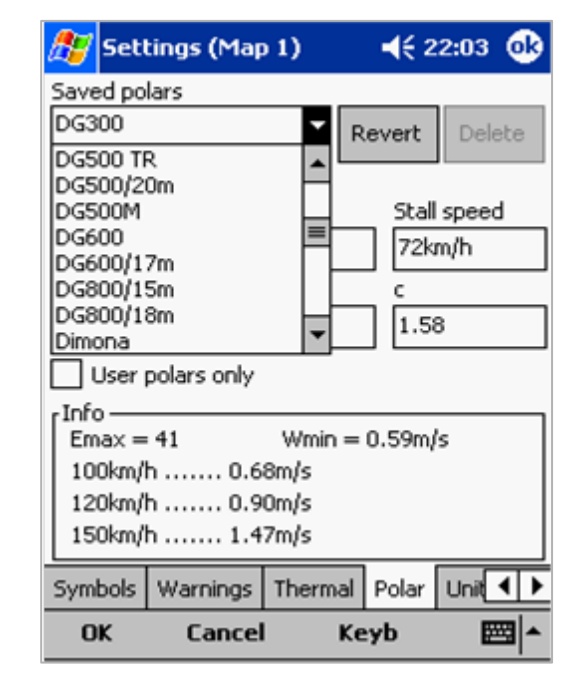

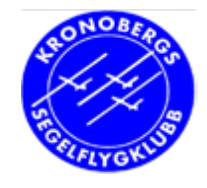

# Efter flygning

- Ladda ner flygfilen till PDA från GPS i flygplanen
- Anslut PDA till PC
- Kolla flygningen i SeeYou på PC
  - Om du vill registrera flygningen i RST
    - Utvärdera flygningen i SeeYou
    - Registrera på http://rstonline.homeip.net/inmatning1.html

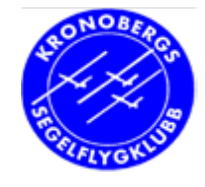

# Ladda flygfil GPS → PDA

- PDA ansluten till GPS-NAV
- Starta ConnectMe
- Välj endast Download flights from device
- . Kolla att den får kontakt
  - Connected to
  - Tryck Next
- Välj flygfil(er) att hämta
- Exit
- Filer hamnar i
  - Personal Flights

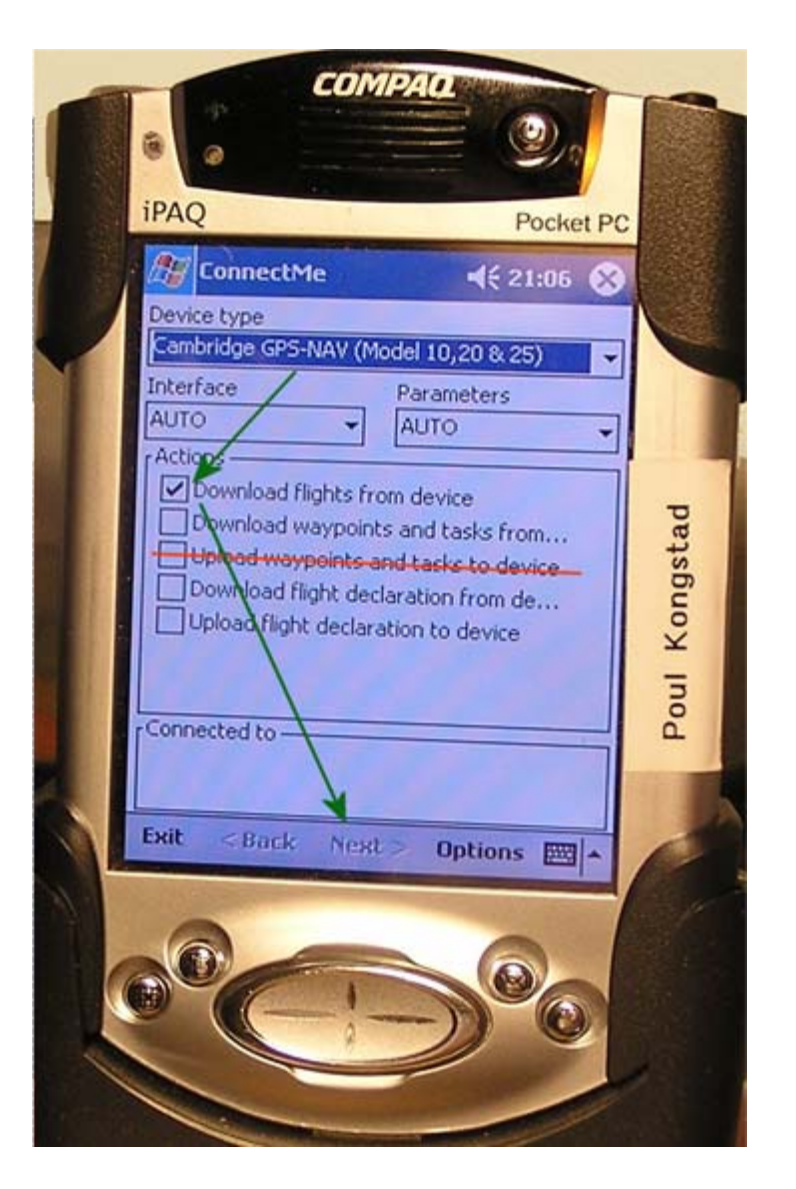

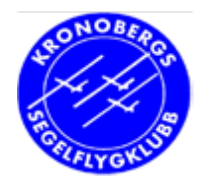

#### **Akta GPS-ens brytpunkter**

- Ladda gärna ner flygfilen
  - ConnectMe: download flight from device
  - Studera den i SeeYou
    - Sätt PDAn i dockan
    - . Efter synk kan flygfilen startas i PC
- Rör <u>aldrig</u> brytpunkterna i GPSen
  - ConnectMe:
    ALDRIG upload waypoints

| 🎊 NODATA To: Arbo                                                                                         | ga FL 📢 23:50  🛞                                                                     |
|----------------------------------------------------------------------------------------------------|--------------------------------------------------------------------------------------|
| Device type                                                                                               |                                                                                      |
| Cambridge GPS-NAV (Mod                                                                                    | iel 10,20 & 25) 🛛 🔻                                                                  |
| Interface                                                                                                 | Parameters                                                                           |
| AUTO 👻                                                                                                    | AUTO 🗸                                                                               |
| Actions<br>Download flights from<br>Download waypoints<br>Upload waypoints an<br>Download flight declarat | n device<br>and tasks from<br>d tasks to device<br>aration from de<br>tion to device |
| Connected to                                                                                              |                                                                                      |
|                                                                                                    |                                                                                      |
| Exit < Back Next                                                                                          | > Options 🔤 📥                                                                        |

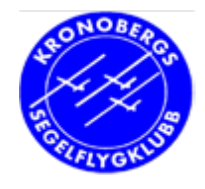

# **GPS-NAV** flygfiler

- Filnamn anger dag och logger:
  - Ex: 85dc0cb1.IGC
  - 8=2008
  - 5=maj
  - d=13 (1,..9,a,b,c,d..)
    - Dvs 13 maj 2008
  - c0cb=GPS-enhet
  - 1=fil nr för dagen
  - IGC=filtyp
- Två filer:
  - .igc (standardformat)
  - .cai (Cambridges egna format, signerad och säker fil)

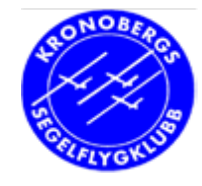

#### Dator $\rightarrow$ SeeYou $\rightarrow$ RST

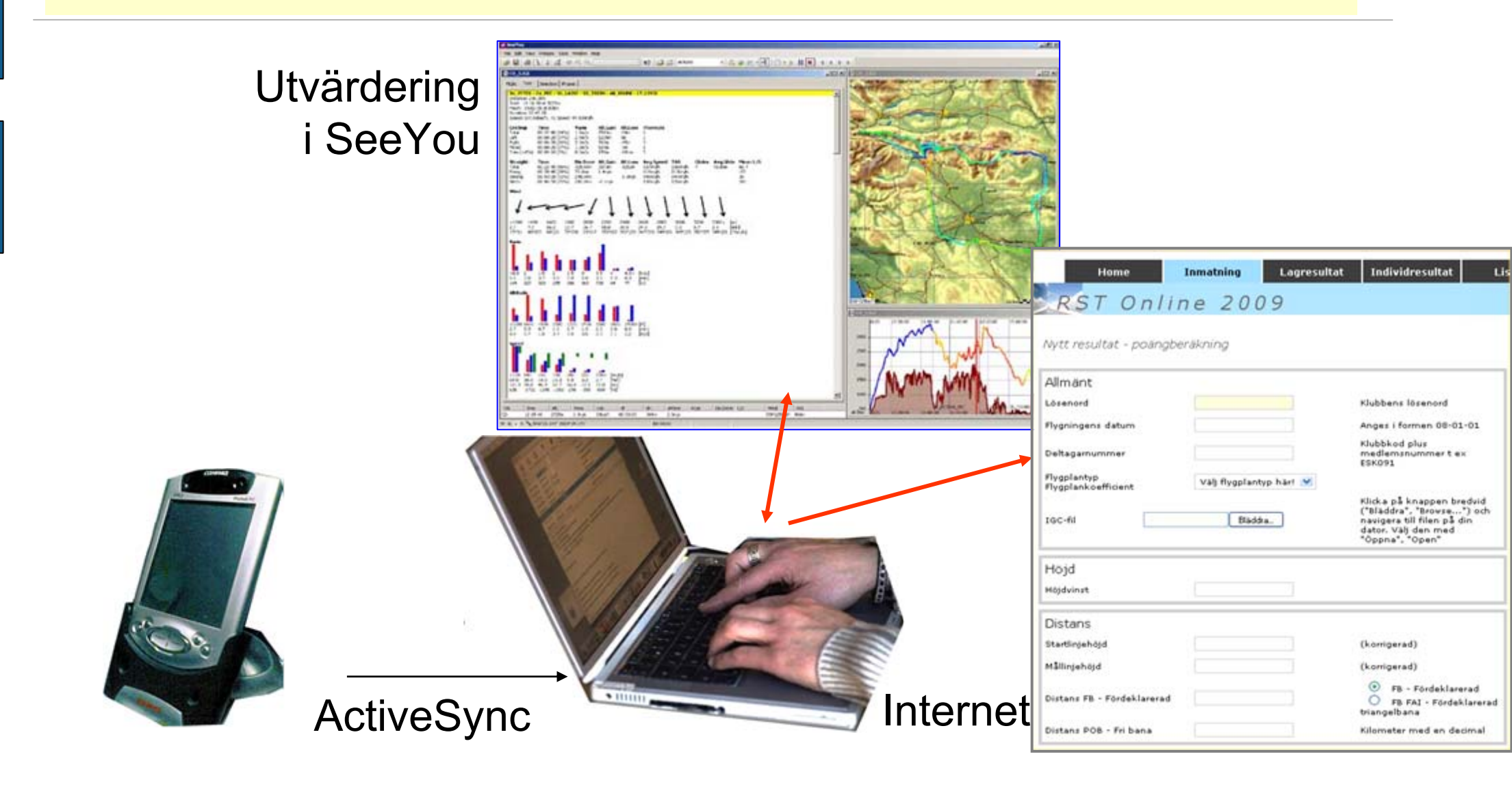

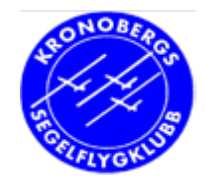

## Kontakt PDA $\rightarrow$ PC

- ActiveSync
  - Inbyggt i Vista
  - Ladda ner f
     ör XP
    - . Se länk på www.pk2.se/flyg/
      - Sök efter ActiveSync
- Sätt i PDAn i dockningsstationen/PC-sladden
  - Anslutningstyp:
    - Hemmadator: Anslutning (utan Exchange)
    - Annan dator: Gästanslutning
- PDA:ns filer uppdaterar en mapp på PC
  - Därifrån kan man starta t ex SeeYou

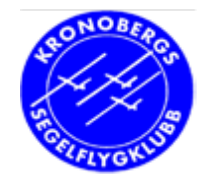

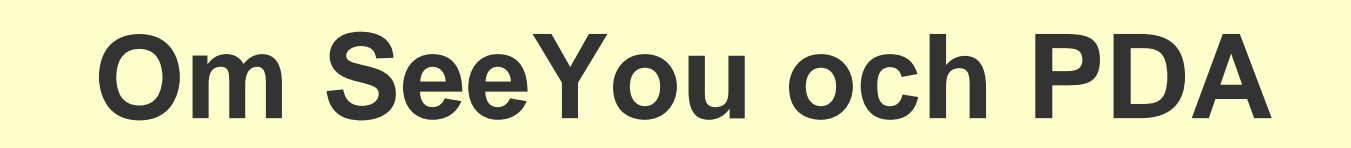

Kronobergs Segelflygklubb

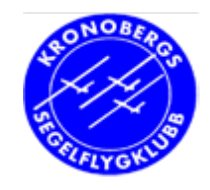

### Laddning av SeeYou Mobile från SeeYou på PC

#### . SeeYou

- Anslut PDAn till PC
- CU: Mobile Wizard
- Välj område
  - CU tar fram kartdata, luftrum, brytpunkter (och banor)
- för överföring till PDA

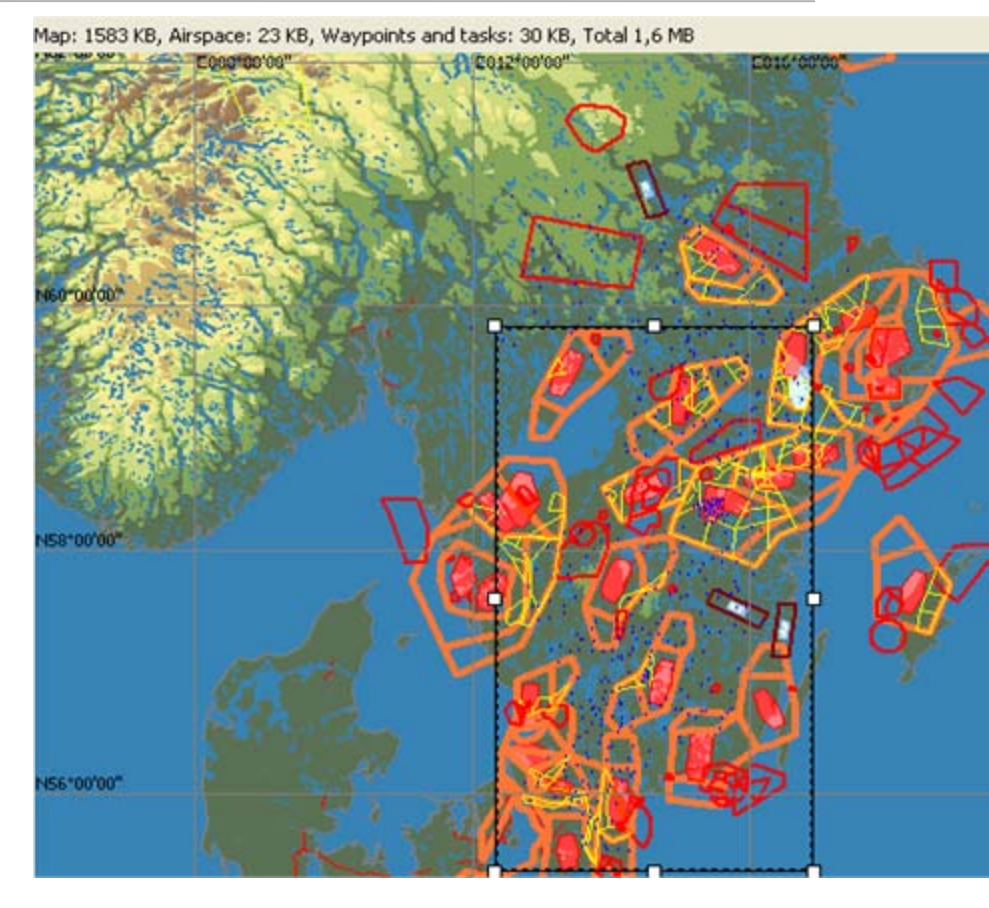

- . Ladda PDAn med karta och brytpunkter:
  - Video

http://www.youtube.com/watch?v=YjLhU7P\_FW0&NR=1

Kronobergs Segelflygklubb

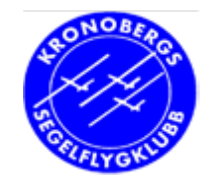

#### SeeYou - och RST

- Bra att planera banor i SeeYou
  - Men mata in dem i fpl GPS-en
- RST-tips
  - Utvärdera banan i SeeYou för att kunna skicka in till RST
  - Nyttigt om SeeYou
    - Finns på
      - http://www2.efk.nu/Doc/EFK\_RST\_rutin\_2008\_2\_2.pdf
    - Efter flygning s.14-21
    - Inmatning i RST s. 22
  - Avståndsberäkning
    - Tools Options Distance calculation = WGS84

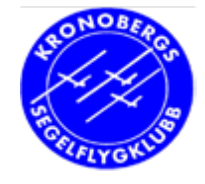

## SeeYouM inställningar (Menu)

| 🎊 Menu          |                                        | <b>∢</b> € 00:29 🐽 |
|-----------------|----------------------------------------|--------------------|
| ESC             | <prev< th=""><th>Next&gt;</th></prev<> | Next>              |
| <b></b>         | +                                      | 5                  |
| Settings        | Map orient.                            | Thermal assistant  |
| 8               | 2                                      | <b>•</b>           |
| Display options | Add waypoint                           | Wind               |
|                 | ₽                                      | Æ                  |
| Mc & Alt.       | Goto                                   | Zoom               |
| OK Ca           | ncel Key                               | ′b ▲               |

| 🎊 Menu   |                                        | <b>4</b> € 00:30 <b>0</b> 8 |
|----------|----------------------------------------|-----------------------------|
| ESC      | <prev< th=""><th>Next&gt;</th></prev<> | Next>                       |
| 2        | ٠                                      | <b>(</b>                    |
| Task     | About                                  | Exit                        |
| 1        | tDis<br>72.2                           | <b></b>                     |
| Warnings | Nav boxes                              | Input                       |
| ×        | Ŧ                                      | flan                        |
| Polar    | Team                                   | Flarm points                |
| OK Ca    | ncel Key                               | /b 🔤 🔺                      |

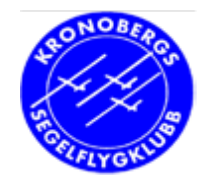

### **PDA-teknik**

- Pocket PC eller Windows Mobile
- Avstängning
  - vilar (ej avstängd)
  - batterierna håller program och data i minnet
  - håller ca 2 veckor (ladda i dockan)

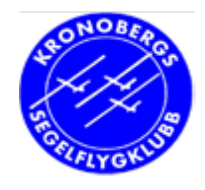

### **PDA-tips**

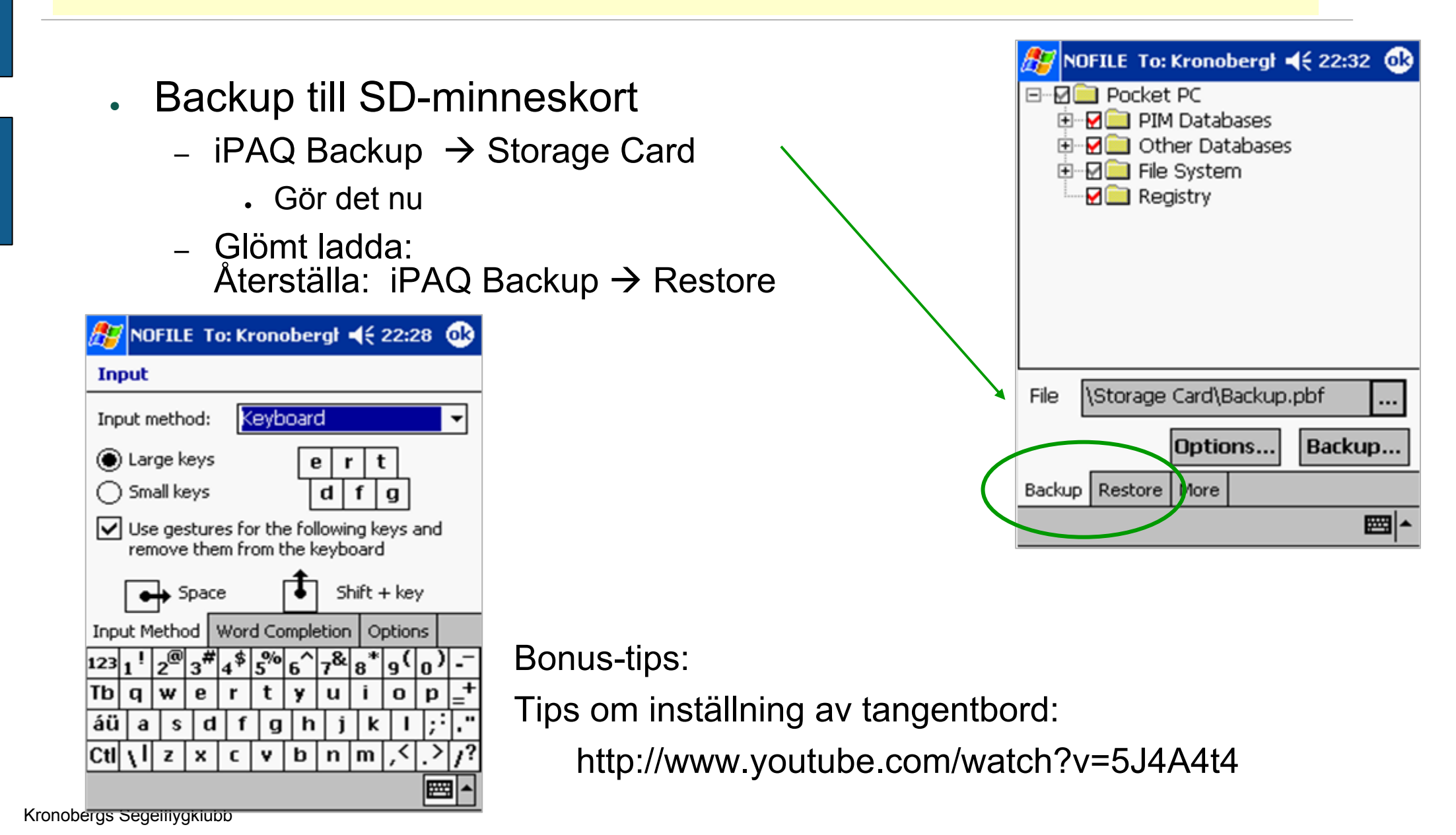

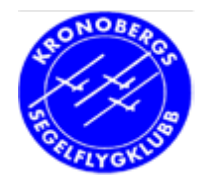

## PDA-tips (inställningar)

- Drivs på 5 volt (12 volt i flygplanen)
  - drar ca 0.5 Amp i drift (fulladdad)
  - kom alltid med PDAn fulladdad
    - . spara fpl batteri
    - . GPS-NAV orkar bara driva, inte ladda
- Ljusstyrka
  - External power: Max backlight
- IR
  - Stäng av i Settings  $\rightarrow$  Communication  $\rightarrow$  Beam
- Lägg in namn, tel m m om du tappar PDA
  - Settings  $\rightarrow$  Owner information

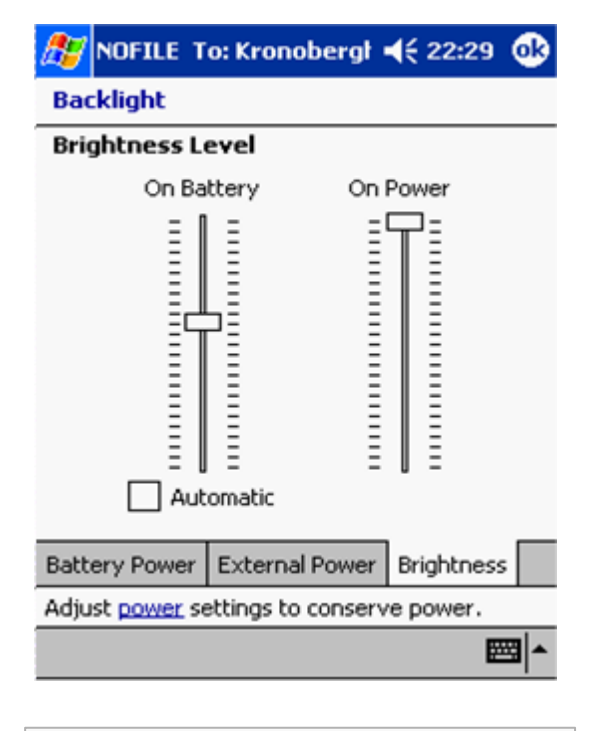

| Beam settings                                                        |
|----------------------------------------------------------------------|
| Receiving<br>Receive all incoming beams and select discoverable mode |

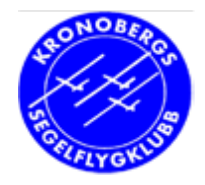

#### Lova mig! Säkerheten främst:

- . Knappa inte i luften
- **Se ut** 10 sek = 300-400 m utan uppsikt !
- . Bara en blick på GPS/PDA då och då
- . Stäng PDAn om den stressar

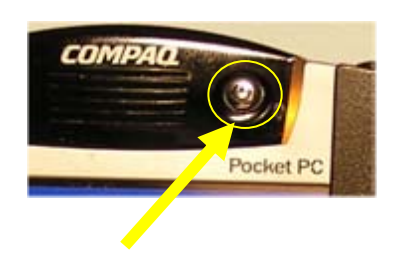

. Lova mig detta!

37